# 

文字入力や記号、漢字の変換は、Jw\_cad の機能ではなく、パソコンにセットされている IME の機能である。ここでは、 WindowsXP に標準装備されている MS-IME2002 で、記号、漢字を入力するいくつかの方法を紹介する。IME のバージョ ンにより以下の操作方法や表示画面は異なる場合がある。

◆記号の入力−読みを入力して変換

記号の大部分は、その記号の読みをひらがなで入力し、[変換]キーで変換することで入力できる。

| 文字入    | 力 (0/0) |                                              |      |   |
|--------|---------|----------------------------------------------|------|---|
| ふぁ     | い       |                                              |      | • |
| 文字入    | カ (0/0) |                                              |      |   |
| $\phi$ |         |                                              |      | • |
|        |         |                                              |      | , |
| $\phi$ | ふぁい     | ≠ ≒ =                                        | いこーる |   |
| ±      | ぷらすまいなす | $\bigcirc \bigcirc \bigcirc$                 | まる   |   |
| m      | へいべい    | $\leftarrow \rightarrow \uparrow \downarrow$ | やじるし |   |
| π      | ぱい      | $\Delta \blacktriangle \nabla \nabla$        | さんかく |   |

## ◆IME パッドから記号を入力

Jw\_cad で「文字」コマンドを選択した後、IME の「ツール」
 「IME パッド」-「文字一覧」を選択。

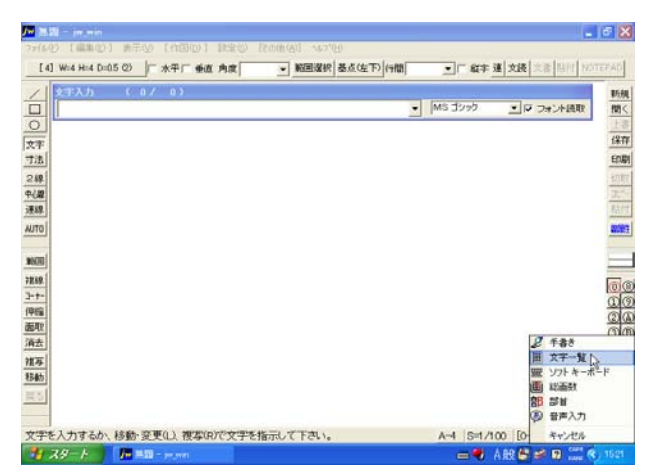

②表示される「IME パッド-文字-覧」の「文字種の選択」ボッ クスの▼を■し、表示されるリストから「記号」「ギリシア文字」 など、入力対象の文字種類を■で選択する。

⇒②で選択した種類の文字が一覧表示される。

#### ③入力文字を

| 8 | IME パッド - 文字一覧          |   |   |        |                   |        |   |   |         |   |   |   |   | ? × |   |   |    |        |               |
|---|-------------------------|---|---|--------|-------------------|--------|---|---|---------|---|---|---|---|-----|---|---|----|--------|---------------|
| 2 | <u>シフト JIS</u> * ギリシャ文字 |   |   |        |                   |        |   |   | ▼ MS 明朝 |   |   |   |   |     |   | • | BS | Del    |               |
|   | Σ                       | Т | Υ | Φ      | Χ                 | Ψ      | Ω | • | •       | • | • | • | • | •   | • | α | ^  | Enter  | Esc           |
| Ē | ß                       | γ | δ | ε      | ξN                | η      | θ | L | κ       | λ | μ | ν | ξ | 0   | π | ρ | -  | <br>変換 | $\rightarrow$ |
| 部 | σ                       | τ | υ | $\phi$ | $\frac{-1}{\chi}$ | $\phi$ | ω | • | •       | • | • | • | • | •   | • | ٠ |    |        |               |
| ø | •                       | ٠ | ٠ | ٠      | •                 | •      | • | • | ٠       | ٠ | • | ٠ | ٠ | •   | ٠ | ٠ | ~  |        |               |
|   | <b>_</b>                | • | • | •      | •                 | •      | • | • | •       | • | • | • | • | •   | • | • | ~  |        |               |

⇒「文字入力」ボックスのカーソル位置に<br />
した文字が入力される。

| 文字入力 | ( 07 | 0) |          |
|------|------|----|----------|
| ζ    |      |    | <b>•</b> |

## ◆部首名から漢字を入力

①Jw\_cad で「文字入力」ボックスに部首名を入力し、[F5] キーを押す。

<del>文字入力 (0/0)</del> きへん

⇒「IME パッドー部首」ダイアログで、①で指定した部首の漢字が 一覧表示されて開く。

②入力する漢字を●で選択。

| 8 | IME | パッドー      | 36 其 |   |   |     |   |   |   |   |                | ? ×      |
|---|-----|-----------|------|---|---|-----|---|---|---|---|----------------|----------|
| 2 | 4画  | • M       | IS明  | 明 |   |     |   | • | 1 | - | BS             | Del      |
|   | 4画  | ≛≏        | 桺    | 梠 | 梁 | 桹 栁 | 犊 | 梻 | 椏 | ^ | Enter<br>Space | Esc<br>† |
| ₫ |     | 欠<br> 止 = | 椅    | 棭 | 檨 | 楓椁  | 棵 | 棺 | 棊 |   | 変換             |          |
| 部 |     | 夏         | 棋    | 椈 | 椐 | 棘的  | 権 | 検 | 椦 |   |                |          |
| ~ |     | 日日        | 棝    | 棡 | 椌 | 桅帽  | 術 | 棧 | 棕 | ~ |                |          |

⇒●した漢字が「文字入力」ダイアログに入力される。

| 文字) | እ ታ        | C | 07 | 0)     |      |     |      |  |     |   |
|-----|------------|---|----|--------|------|-----|------|--|-----|---|
| 椢   |            |   |    |        |      |     |      |  |     | • |
|     | <b>---</b> |   |    | E LINE | • .0 | 18. | ~~ ' |  | • 7 |   |

③ 不要になった「IME パッド」の右上×を■で閉じる。

## ♦ IME パッドで手書き入力

①Jw\_cad で「文字」コマンドを選択した後、IME の「ツール」ー 「IME パッド」ー「手書き」を選択。

②「IME パッド-手書き」で「消去」ボタンを■し、クリアする。

③手書きで漢字をかく(1続きの線を書く間は■ボタンを 押したままにする)

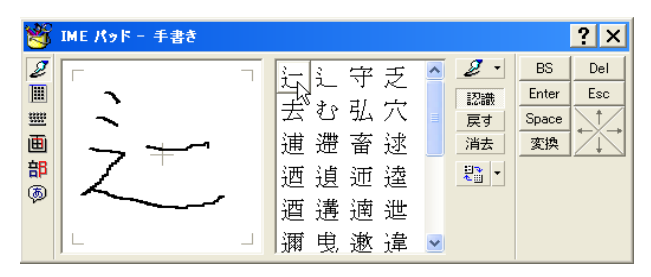

#### ④一覧から入力する漢字を●で選択。

⇒●した漢字が「文字入力」ダイアログに入力される。

! 入力した記号、漢字の中には二キーで確定すると「?」に 変更されるものがある。それらは Jw\_cad が未対応の Unicode のみの記号や文字であるため、Jw\_cad では使用できない。